## How to fix WMI installation errors

Last Modified on 10/06/2022 4:19 am EDT

How to fix WMI installation errors

## **Procedure Steps**

WMI installation errors may occur while installing SQL Server 2005 or SQL Server 2005 Express. To resolve these errors, do the following:

Open a Windows command line. To do this, click the Start button and selectAll Programs
Accessories > Command Prompt.

2) At the command line, type the following: net stop winmgmt

You may get a warning that other services need to be stopped as well; press <y> and continue.

3) Open Windows Explorer and go to the following folder:%SystemRoot%\System32\WBEM\Repository

- 4) Delete that folder and everything in it.
- 5) Reboot the system normally.

6) On the next login, open a Windows command line and type the following commands in this order: winmgmt /clearadap winmgmt /kill winmgmt /unregserver winmgmt /regserver winmgmt /resyncperf

This should resolve the issue(s).

## Applies To

OnGuard (All versions) SQL Server 2005 SQL Server 2005 Express

## Additional Information

None